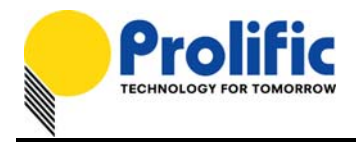

# **Application Note** PL-2303 USB-to-Serial Bridge Controller General Purpose I/O (GPIO) Pins – LED Indicator Function

#### Introduction

This application note provides a simple guideline on how to use the GPIO pins of the PL2303 USB to Serial chip to activate an LED connected to the GPIO pin when the device is plug into the USB port.

| PL2303 (H, HXA, XA) GPIO Pin Assignment |      |                    |                           |  |  |
|-----------------------------------------|------|--------------------|---------------------------|--|--|
| Pin #                                   | Name | Туре               | Type Description          |  |  |
| 22                                      | GP0  | I/O <sup>(7)</sup> | General Purpose I/O Pin 0 |  |  |
| 23                                      | GP1  | I/O <sup>(7)</sup> | General Purpose I/O Pin 1 |  |  |

| Pin # | Name | Туре               | Description               |
|-------|------|--------------------|---------------------------|
| 22    | GP0  | I/O (7)            | General Purpose I/O Pin 0 |
| 23    | GP1  | I/O <sup>(7)</sup> | General Purpose I/O Pin 1 |
|       |      | •                  |                           |

| Pin # | Name | Туре               | Description                                                    |  |
|-------|------|--------------------|----------------------------------------------------------------|--|
| 13    | GP3  | I/O <sup>(6)</sup> | Auxiliary GPIO Pin 3 (Default output high mode) <sup>(6)</sup> |  |
| 14    | GP2  | I/O <sup>(6)</sup> | Auxiliary GPIO Pin 2 (Default output high mode) <sup>6</sup>   |  |
| 22    | GP0  | I/O <sup>(7)</sup> | General Purpose I/O Pin 0                                      |  |
| 23    | GP1  | I/O (7)            | General Purpose I/O Pin 1                                      |  |

#### PL2303 (HXD) GPIO Pin Assignment

Notes:

(6) - Default output high mode; do not connect to ground.

(7) - SCHMITT In/CMOS Out, 5V Tolerant, Bi-directional Pad, 4mA Output Driving Capability.

## **GPIO Reference Schematic Diagram**

Below is a simple schematic diagram on how to connect an LED to GP0 and GP1 pins (pin 22/23). For this schematic diagram, we need to set the GPIO output pins to "0" (low) in order to activate the LED.

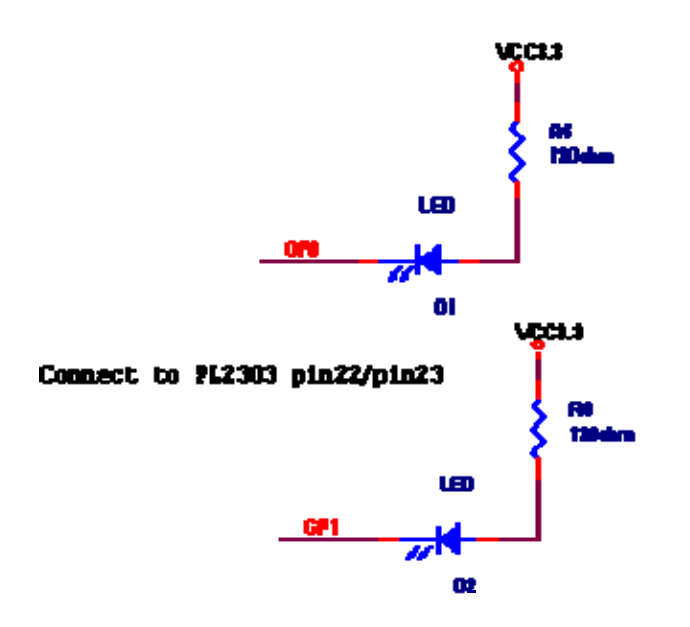

#### Prolific Technology Inc.

All the information in this document is deemed to be correct but is subject to change without prior notice. Prolific Technology Inc. does not make any warranties (implied or otherwise) regarding the accuracy and completeness of this document and shall in no event be liable for any loss of profit or any other commercial damage.

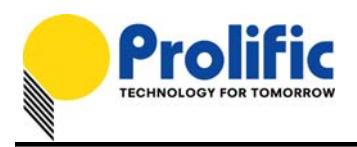

## Prolific GPIO Test Tool Program

Prolific provides a simple GPIO Test Tool program to set and read each GPIO pins. All of the PL2303 chips aside from PL2303HXD have two dedicated GPIO pins (GP0 and GP1) while PL2303HXD have four GPIO pins (GP0, GP1, GP2, GP3). To run the GPIO Test tool program, follow the steps below:

- 1. Run the PL2303 Driver Installer program to install the driver and then plug the PL2303 device.
- 2. Check the Device Manager to see what COM port number is assigned to the PL2303 device.
- Run the GPIO Test program and set the COM port number assigned to the PL2303 device. Then click Open button to open COM5 port.

| 壳 PL-2303 4 GPIOTest ¥er 1.0.0.0                                                          |                                                                                                    |
|-------------------------------------------------------------------------------------------|----------------------------------------------------------------------------------------------------|
| COM5 Open Close   Size 8 Rate 115200   S.Bit 1 Set Port Status   Par None Get Port Status | OPEN COM5 port Successfully!<br>SET port status Successfully!<br>BaudRate: 115200<br>Parity: None<br>ByteSize: 8<br>StopBits: 1<br> |
| GP0<br>GP1<br>Output Enable<br>Get Set Get Set Get Set                                    | GP1 value: 1<br>GP2 value: 1<br>GP3 value: 1                                                                                        |
| GP2<br>Get Set<br>GetCfg<br>SetCfg 2<br>GP3<br>GP3<br>Set Set<br>Set                      |                                                                                                    |

- 4. The GPIO Test program allows you to set the port status and GPIO pin values. You can also read the values by clicking on the Get buttons.
- 5. Click on Output Enable to set the GPIO pin as output pins. Then enter the values to "0" for each GPIO pin that you will use. GP2 and GP3 is for PL2303HXD chip use only.

| GP0                                    | GP1              |
|----------------------------------------|------------------|
| Get Set 0                              | Get Set 0        |
| GP2<br>Get Set 0<br>GetCfg<br>SetCfg 2 | GP3<br>Get Set 0 |

Prolific Technology Inc.

- 2 of 3 -

All the information in this document is deemed to be correct but is subject to change without prior notice. Prolific Technology Inc. does not make any warranties (implied or otherwise) regarding the accuracy and completeness of this document and shall in no event be liable for any loss of profit or any other commercial damage.

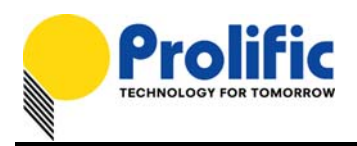

6. Then click Set button on each GPIO pin that you want to set. The program will show if the GPIO pin value was set successfully. Click the Get button to make sure the values are set. If you also have already mounted the LED on your device, the LED should also activate immediately. Note that the GPIO output values will reset back to default when the device is unplug because the driver will reload.

| <del>//</del> PL-2303 4 GPIOTest ¥er 1.0.0.0                                                                                                    |                                                                                                    |
|----------------------------------------------------------------------------------------------------|----------------------------------------------------------------------------------------------------|
| COM5   Open   Close     Size   8   Rate   115200     S.Bit   1   Set Port Status     Par   None   Get Port Status     GP0   GP1   Output Enable     Get   Set   0                                                                                                    | OPEN COM5 port Successfully!<br>SET port status Successfully!<br>BaudRate: 115200<br>Parity: None<br>ByteSize: 8<br>StopBits: 1<br> |
| GP2<br>Get Set 0<br>GetCfg<br>SetCfg 2<br>GP3<br>GP3<br>GP3<br>GP3<br>GP3<br>Get 0<br>Set 0<br>Get 2<br>GP3<br>GP3<br>Get 2<br>Set 0<br>Get 2<br>Get 2<br>Get |                                                                                                    |

Prolific provides the GPIO Test Tool program source code as SDK to help customers write their own GPIO application program. Please contact Prolific worldwide distributors for questions and support.

Distributors Contact: http://www.prolific.com.tw/eng/contact-distributors.asp

## Prolific Technology Inc.

7F, No.48, Sec. 3, Nan Kang Rd., Nan Kang, Taipei, Taiwan 115, R.O.C. Tel: +886-2-2654-6363 Fax: +886-2-2654-6161 Website: www.prolific.com.tw E-mail: sales@prolific.com.tw